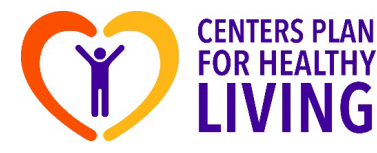

1) Log in to MedImpact Member Portal at <u>mp.medimpact.com</u> and click on "Create an account" if you do not yet have one

| C        | O 🔒 🖻 https://www.medi | npact.com/web/login                                                                                                    | ☆           | ⊵ ⊻ @        |
|----------|------------------------|----------------------------------------------------------------------------------------------------|-------------|--------------|
| Medimpac | t                      |                                                                                                    |             | HOME CONTACT |
|          | Sign in                | A HEALTHIER, MORE INFORMED YOU<br>Sign in.<br>or create an account to find lower cost options and<br>pharmacy benefits online or on the go. | manage your |              |
|          | USERNAME               | DSNPTESTI                                                                                                    | 40000       | 4.           |
|          | PASSWORD<br>Forg       |                                                                                                    | Need help2  |              |

2) Click on Medicare Prescription Payment Plan on the upper tab

| $\leftarrow \rightarrow$ ( |                             | ps://consumerportal. <b>medin</b> | npact.com/#/web/dashboard          |                      | ☆                 | v 🖌 🔹 1       |
|----------------------------|-----------------------------|-----------------------------------|------------------------------------|----------------------|-------------------|---------------|
| Hor                        | me My Prescriptions ~ My Be | nefits Documents v                | Medicare Prescription Payment Plan |                      | ¢ <sup>3</sup> ⊭⁰ | XXXXXCPL XX ~ |
| Drug                       | Pricing Pharmacy Search     | Enter Drug Name                   | City.                              | State or Zip Code    | ◀ Locate Me       | Search        |
|                            | Welcome XXXXXCPL            |                                   |                                    | Ø DASHBOARD SETTINGS | Refill A Pro      | escription    |

3) You will be redirected to Medicare Prescription Payment Plan Portal. Click on "Opt-In" option on the right side:

| CENTERS PLAN<br>FOR HEALTHY<br>LIVING     | comput memoraneoutrageoocor          | Home Opt-In                             | Invoice Payment | s Prescriptions Documents                   | <b>9</b> × |
|-------------------------------------------|--------------------------------------|-----------------------------------------|-----------------|---------------------------------------------|------------|
|                                           | 1602900201                           | Current Invoice                         |                 | Medicare Prescription<br>Payment Opt Status |            |
| MBI Date of Birth<br>456789101 01/01/1925 | Total out-of-pocket<br>cost incurred | Invoice Amount : \$0.00<br>Due Date : - |                 | Opt status - A Member not opte              | d in       |
| Full Name<br>XXXXXCPL XXXXH6988002RI      | As on 11/11/2024                     | View Invoice Detail                     | Pay Now         | View Opting History                         | Opt-In     |

4) Only fields marked a with red asterisk are required. If there is no authorized rep, then skip these questions and click "Next"

| Opt-In                  |           |                             |           |     |
|-------------------------|-----------|-----------------------------|-----------|-----|
| Status Start Date *     |           |                             |           |     |
| 01/01/2025              |           |                             |           |     |
| Authorized Rep Details  |           |                             |           |     |
| First Name              |           | Last Name                   |           |     |
| Enter max 24 characters | $\otimes$ | Enter max 35 characters     | $\otimes$ |     |
| Street                  |           | City                        |           |     |
| Enter max 50 characters | $\otimes$ | Enter max 40 characters     | $\otimes$ |     |
| State                   |           | Zip Code                    |           |     |
|                         | $\otimes$ |                             | $\otimes$ |     |
| Phone Number            |           | Relationship to participant |           |     |
|                         | $\otimes$ | Select Relationship         | •         |     |
|                         |           |                             |           |     |
|                         | Cancel    | Clear Next                  |           | 1/2 |

5) Uploading documents is not required. However, you MUST click on terms and conditions in order to proceed further.

|                   | Drag & drop files or <u>Browse</u><br>Supported formats:pdf |   |
|-------------------|-------------------------------------------------------------|---|
| cuments Uploaded  |                                                             | ) |
| lo Files Selected |                                                             |   |
| gnature Date      |                                                             |   |
| /11/2024          |                                                             |   |

## 6) The following screen pops up, so you need to read and click "Accept"

| Terms And Conditions                                                                                                    |
|----------------------------------------------------------------------------------------------------|
| <ul> <li>I understand that as a participant of this voluntary payment option, I will receive a monthly invoice for the amount I owe for prescriptions filled.</li> <li>I understand that payment will be due by the date indicated on the monthly invoice.</li> <li>I understand that I will be removed from the Medicare Prescription Payment Plan (involuntarily termed) if the payment for past due amounts is not received by the end of the grace period. When my participation ends, I will be responsible for paying the pharmacy directly for all new out-of-pocket drug costs.</li> <li>I understand that I can leave the Medicare Prescription Plan at any time (voluntarily term). If I still owe a balance, I am required to pay the amount I owe, even though I am no longer participating in this payment option.</li> <li>I understand that regardless of how my participations ends, I will continue to receive monthly invoices for prescriptions filled during my participation in the payment option until all amount owed is paid.</li> <li>I understand that if I am removed from the Medicare Prescription Payment Plan, I will NOT be able to use this payment option in the future until the amount owed has been paid.</li> </ul> |

## 7) Then click on "Submit"

| 11/11/2024              |             |  |
|-------------------------|-------------|--|
|                         |             |  |
| 1                       | Conditions. |  |
| I agree to the Terms an | Conditions  |  |

## 8) Click "Yes"

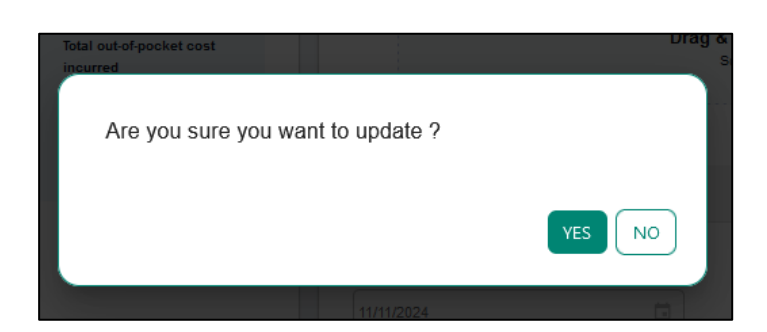

9) Your confirmation code pops up, please write it down in case you need it in the future:

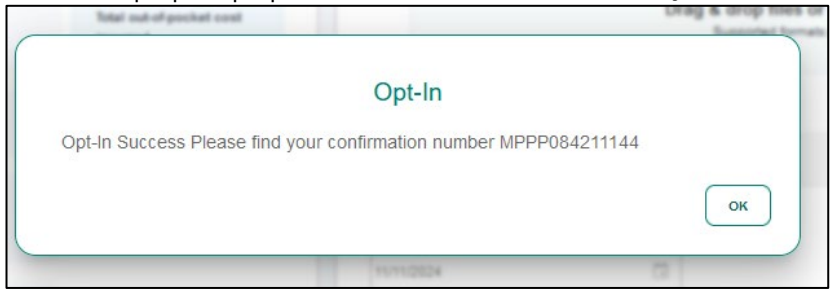